Während der Installation fragt Windows nach der Win98 CD-ROM. Obwohl Sie die CD eingelegt haben, fragt Windows weiter nach der CD-ROM. Die Installation kann dadurch nicht zu Ende geführt werden. Was ist zu tun?

1. Wahrscheinlich besitzen Sie nur eine Remaster CD-ROM (im Packet beiliegend mit grösseren PC- Herstellern wie Bell, HP, IBM). Die benötigten Dateien sind dann bereits vorinstalliert!

Ist dies der Fall und Ihr Computer fragt nach der Windows CD-ROM, klicken Sie ohne eine CD einzulegen auf **OK**.

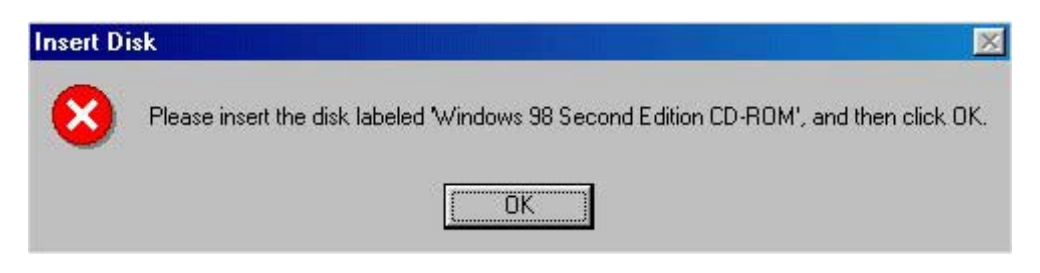

Klicken Sie auf **Durchsuchen...** 

| Copying | ×                                                                               |                   |
|---------|---------------------------------------------------------------------------------|-------------------|
|         | The file 'hidclass.sys' on Windows 98<br>Second Edition CD-ROM cannot be found. | ОК                |
| _       | Insert Windows 98 Second Edition CD-ROM<br>in the selected drive, and click OK. | Cancel            |
|         |                                                                                 | <u>S</u> kip File |
|         | Copy files from:                                                                | <u>D</u> etails   |
|         | C:V 💌                                                                           | <u>B</u> rowse    |
|         | _                                                                               |                   |

Die Datei **HIDCLASS.SYS** ist im folgenden Verzeichnis zu finden: **C:\Windows\System32\Drivers**.

Wählen Sie das Laufwerk C:, dann das Verzeichnis Windows, System32 und Drivers. Klicken Sie auf **OK**.

| File <u>n</u> ame: | <u>F</u> olders:         | OK               |
|--------------------|--------------------------|------------------|
| Hidclass.sys       | c:\windows\system32\driv | vers Cancel      |
| Hidclass.sys       | C:\                      |                  |
|                    | system32                 | N <u>e</u> twork |
|                    | 📇 drivers                | l l              |
|                    |                          | -                |
|                    | <u> </u>                 | _                |
|                    | Dri <u>v</u> es:         |                  |
|                    | 🖃 c: us                  | <b>•</b>         |

Klicken Sie auf **OK**.

| Copying Files                                                                                                    |                                                                                                    |
|----------------------------------------------------------------------------------------------------|----------------------------------------------------------------------------------------------------|
| The file 'hidclass.sys' on Windows 98<br>Second Edition CD-ROM cannot be found.<br>Insert Windows 98 Second Edition CD-ROM<br>in the selected drive, and click OK. | OK<br>Cancel                                                                                                    |
|                                                                                                    | <u>S</u> kip File                                                                                                    |
| Copy files from:                                                                                                    | <u>D</u> etails                                                                                                    |
| C:\WINDOWS\SYSTEM32\DRIVERS                                                                                                    | Browse                                                                                                    |
|                                                                                                    | Files     The file 'hidclass.sys' on Windows 98     Second Edition CD-ROM cannot be found.     Insert Windows 98 Second Edition CD-ROM in the selected drive, and click OK.     Copy files from:     C:\WINDOWS\SYSTEM32\DRIVERS |

Fragt der Computer immer noch nach der Windows CD-ROM, wiederholen Sie den Vorgang mit folgendem Pfad: **C:\Windows\System**.

 Besitzen Sie eine original Microsoft Windows 98 CD-ROM, legen Sie diese ein und klicken Sie auf **OK**.
Im Adressfeld tippen Sie dann **X:\Win98** (X für Ihr entsprechendes CD-ROM Laufwerk) ein.